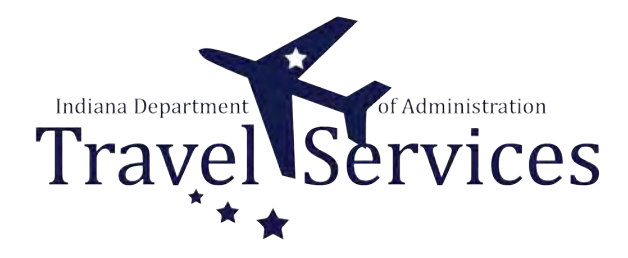

# **Travel Administrator - Delete ER**

Travel Administrators have the ability to delete Expense Reports (ER) on behalf of a traveler.

The following steps will walkthrough the ER deletion process for Travel Administrators.

## Click the Fluid page dropdown.

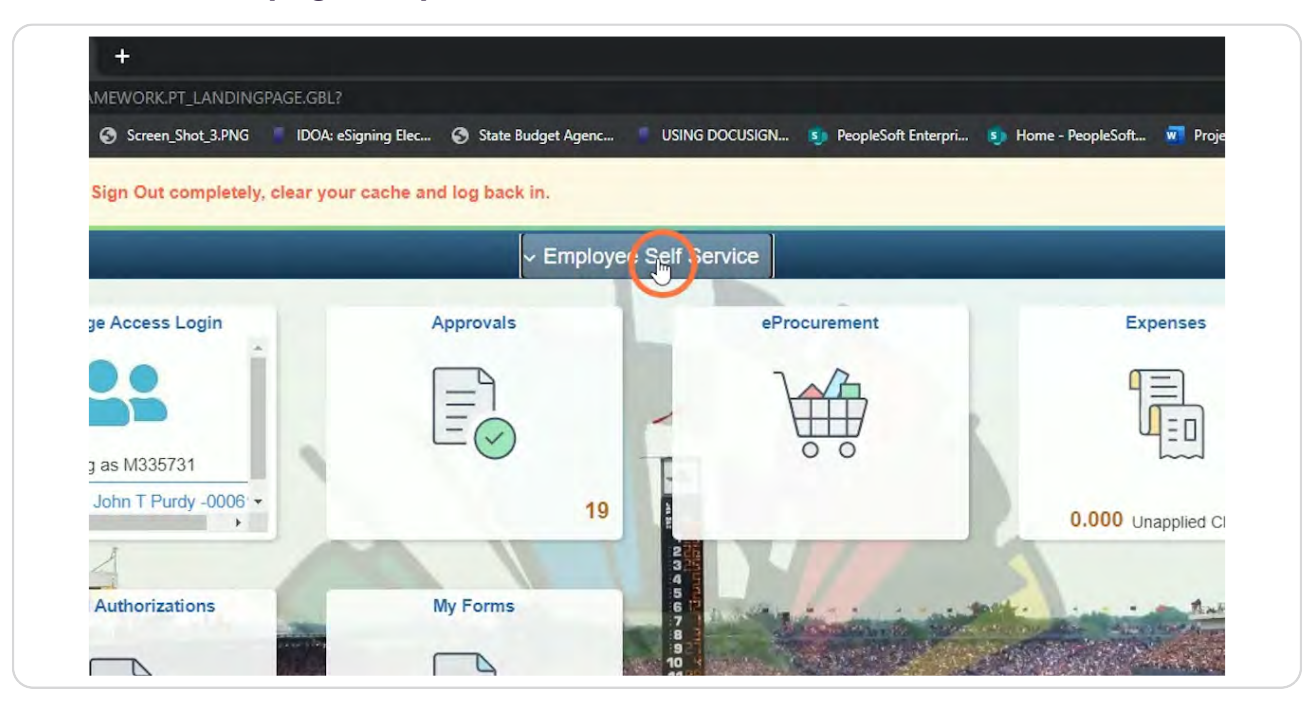

#### **STEP 2**

## **Click Travel & Expenses.**

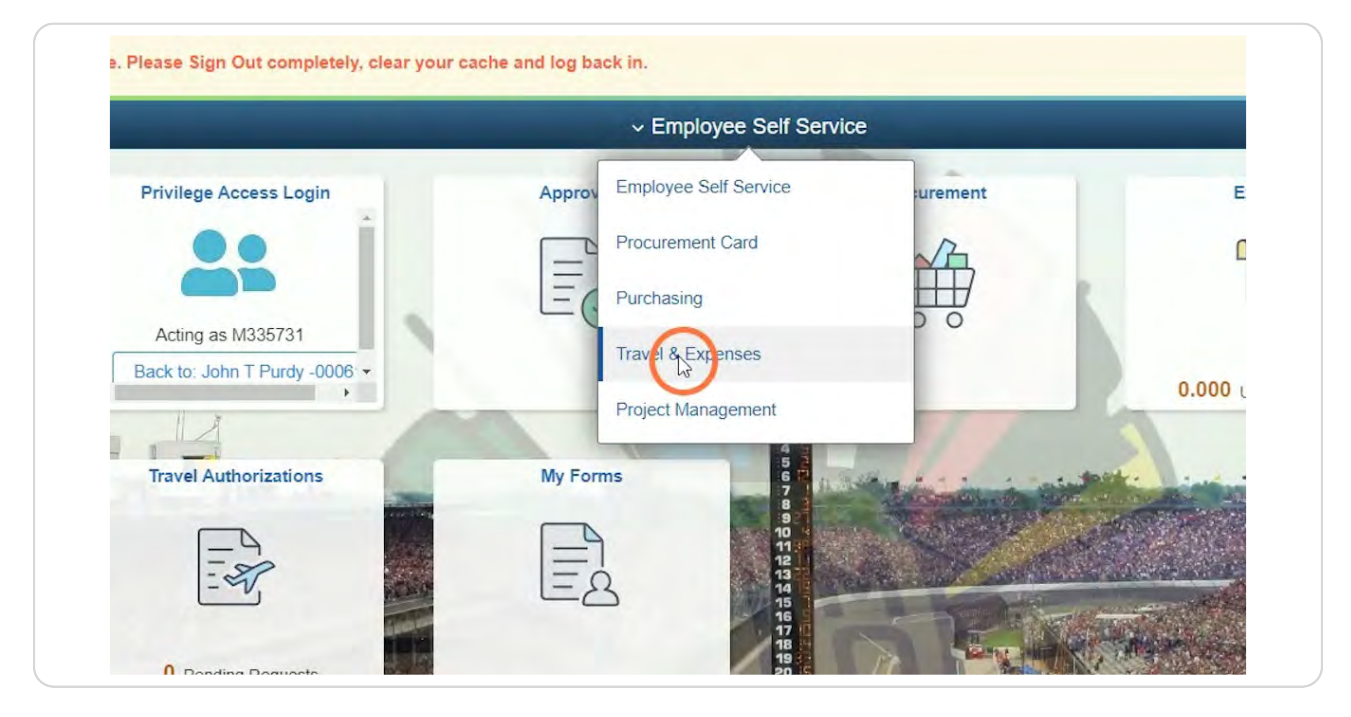

## Click the Travel Admin WorkCenter tile.

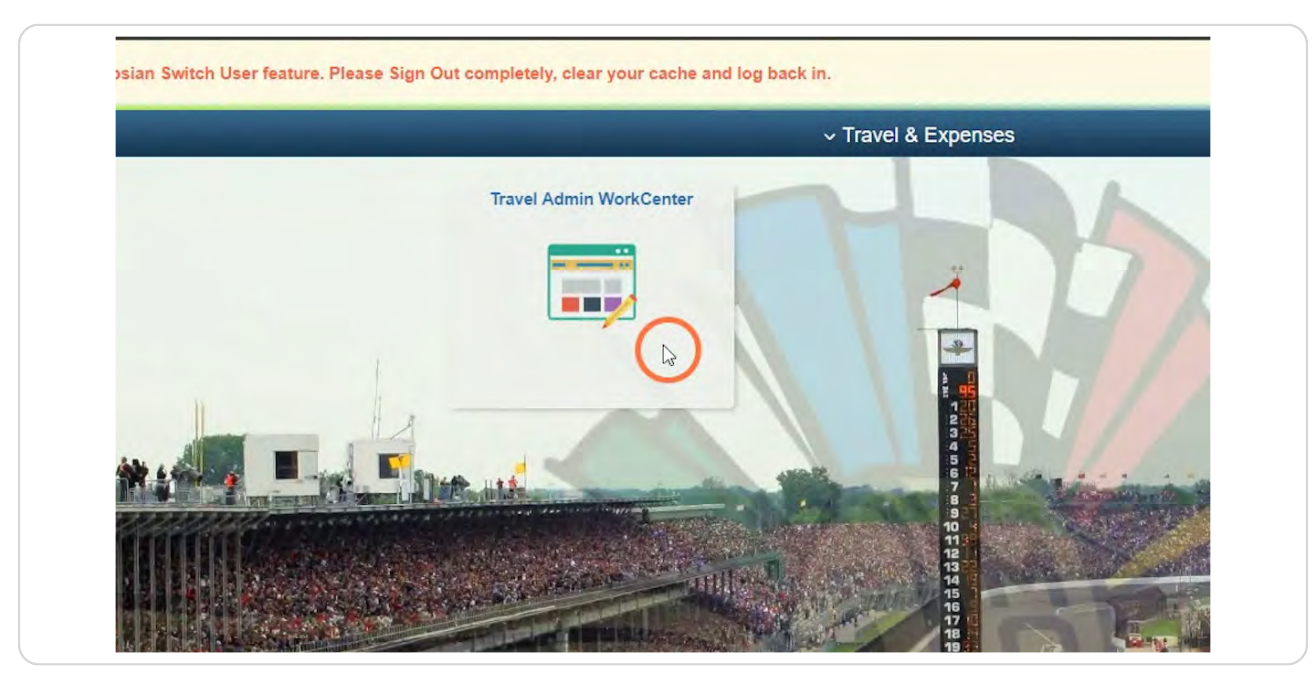

#### **STEP 4**

## **Click Delete Expense Report.**

Delete Expense Report is located on the T&E tab under the Expense Reports folder.

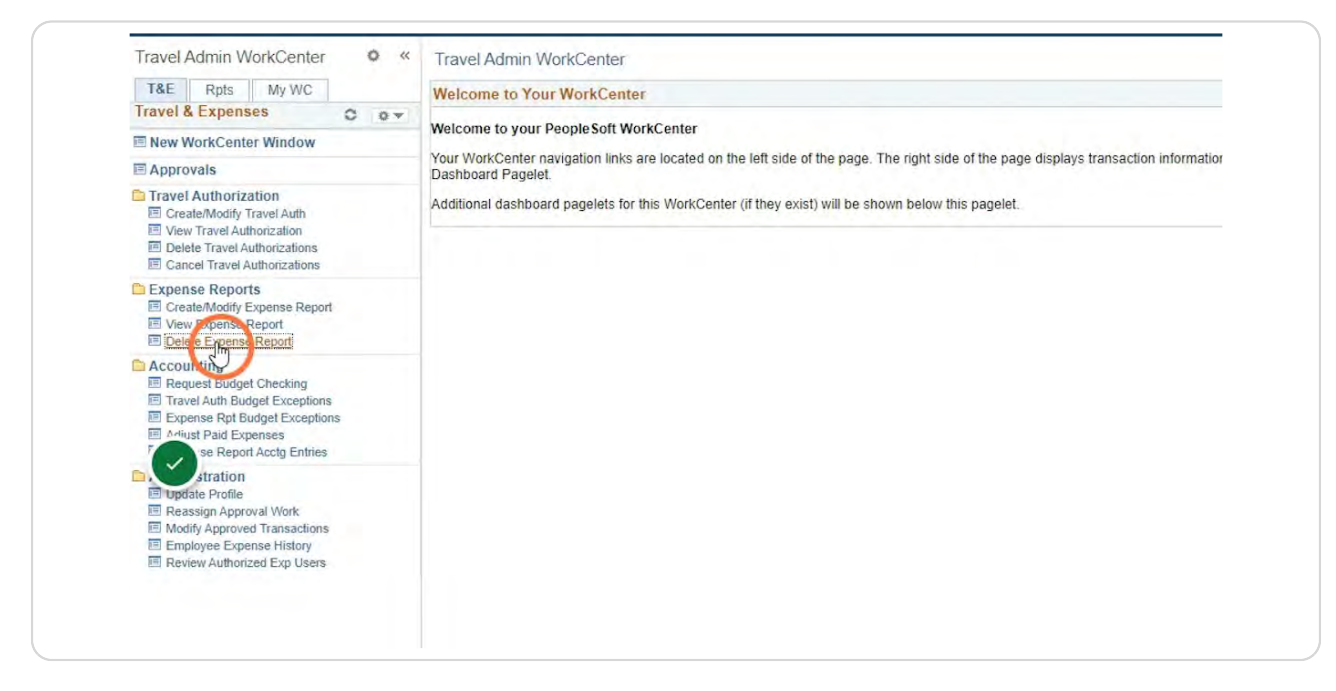

## Enter the Search Criteria for the traveler.

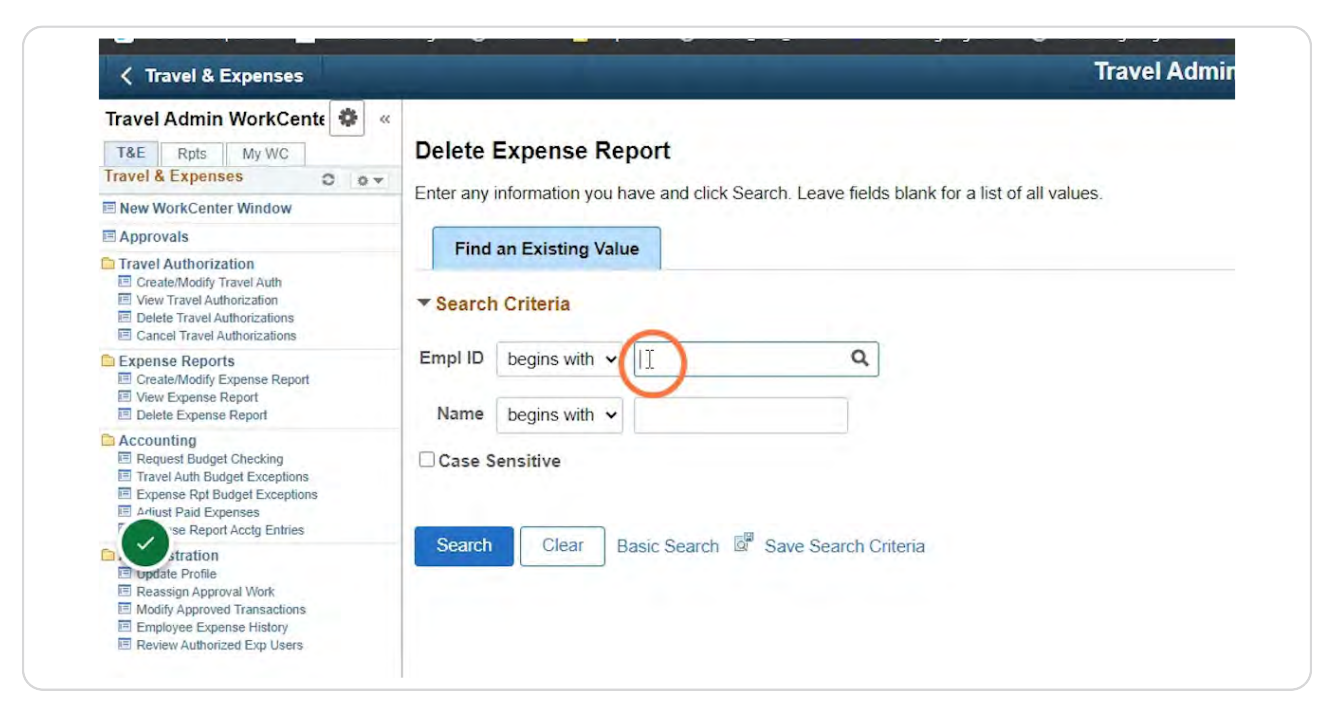

#### **STEP 6**

IDOA

## Click Search.

| E Approvais                                                                                                    | Find an Existing Value                                                    |  |  |  |  |
|----------------------------------------------------------------------------------------------------|---------------------------------------------------------------------------|--|--|--|--|
| Cravel Authorization     Create/Modify Travel Auth     View Travel Authorization     Delete Travel Authorizations     Cancel Travel Authorizations                                                               | ▼ Search Criteria                                                         |  |  |  |  |
| Expense Reports     Create/Modify Expense Report     View Expense Report     Delete Expense Report                                                                                                    | Empl ID     begins with      10000307372     Q       Name     begins with |  |  |  |  |
| Accounting Request Budget Checking Expense Rpt Budget Exceptions Expenses se Rport Acdg Entries stration Reasign Approval Work Modify Approved Transactions Employee Expense History Review Authorized Exp Users | Clear Basic Search 🗟 Save Search Criteria                                 |  |  |  |  |

Click the box in the Select column for the ERs that need to be deleted.

| Travel Admin WorkCente 🏶 «                                                                                                    |                            |            |                    |               |         |  |
|----------------------------------------------------------------------------------------------------|----------------------------|------------|--------------------|---------------|---------|--|
| T&E Rpts My WC                                                                                                    | Travel and                 |            |                    |               |         |  |
| Travel & Expenses C ov                                                                                                    | Delete an                  | Expense Re | eport              |               |         |  |
| New WorkCenter Window                                                                                                    | LL D                       |            |                    |               |         |  |
| Approvals                                                                                                    | John Puray                 |            |                    |               |         |  |
| Travel Authorization<br>Create/Modify Travel Auth<br>View Travel Authorization<br>Delete Travel Authorizations<br>Cancel Travel Authorizations                   | Delete an Expense Report ⑦ |            |                    |               |         |  |
|                                                                                                    | Select                     | Report ID  | Report Description | Creation Date | Amount  |  |
| Expense Reports     Create/Modify Expense Report     View Expense Report     Delete Expense Report                                                               | 5                          | 0000181343 | Test               | 04/10/2023    | 50.000  |  |
| Accounting     Request Budget Checking     Travel Auth Budget Exceptions     Expense Rpt Budget Exceptions     Ariust Paid Expenses     se Report Acctlg Entries |                            | 0000181342 | Test               | 04/10/2023    | 50.000  |  |
|                                                                                                    |                            | 0000181341 | Test               | 04/10/2023    | 50.000  |  |
| stration     update Profile     Reassign Approval Work     Modify Approved Transactions     Employee Expense History     Review Authorized Exp Users             |                            | 0000181338 | CHE Test           | 03/28/2023    |         |  |
|                                                                                                    |                            | 0000181326 | CHE Test           | 03/22/2023    | 39.200  |  |
|                                                                                                    |                            | 0000181324 | 00061 - TEST Prep  | 03/21/2023    | 250.000 |  |

#### **STEP 8**

## Click Delete Selected Report(s).

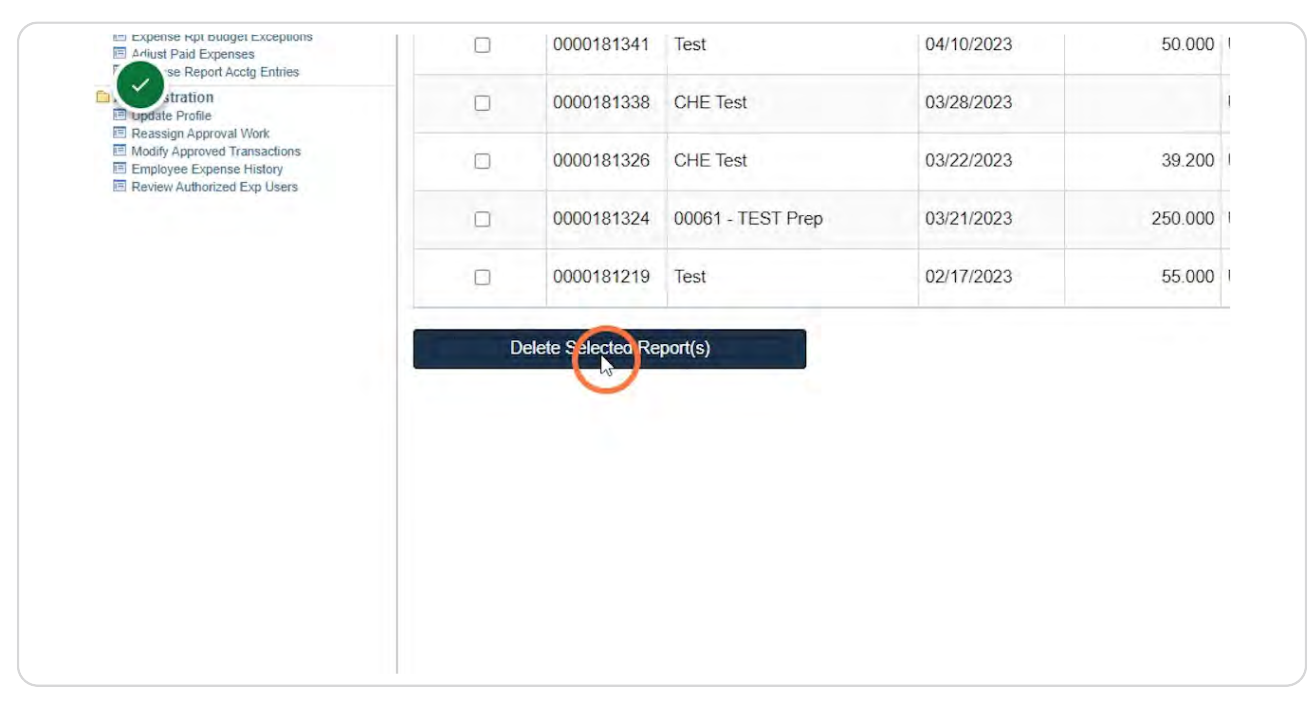

## Click OK.

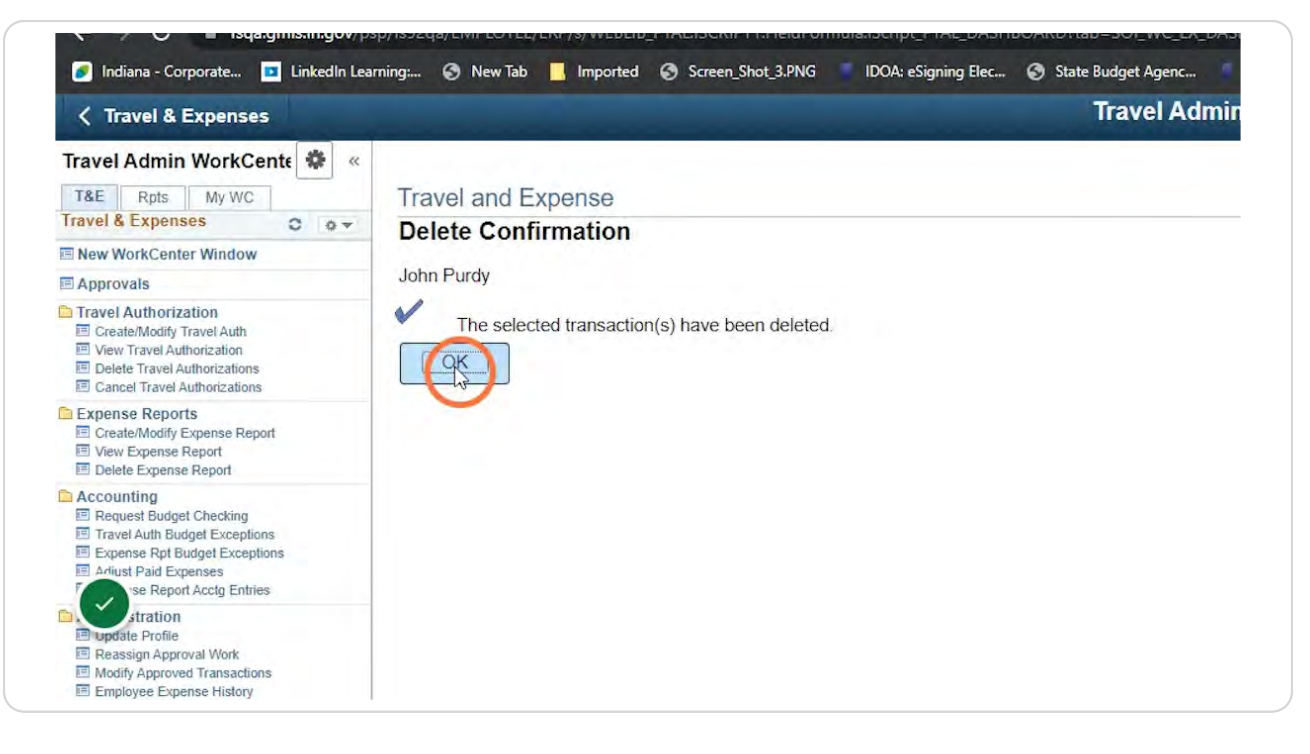

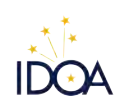

Created with Tango